```
wlan接入 wlan优化 余晨 2018-10-16 发表
```

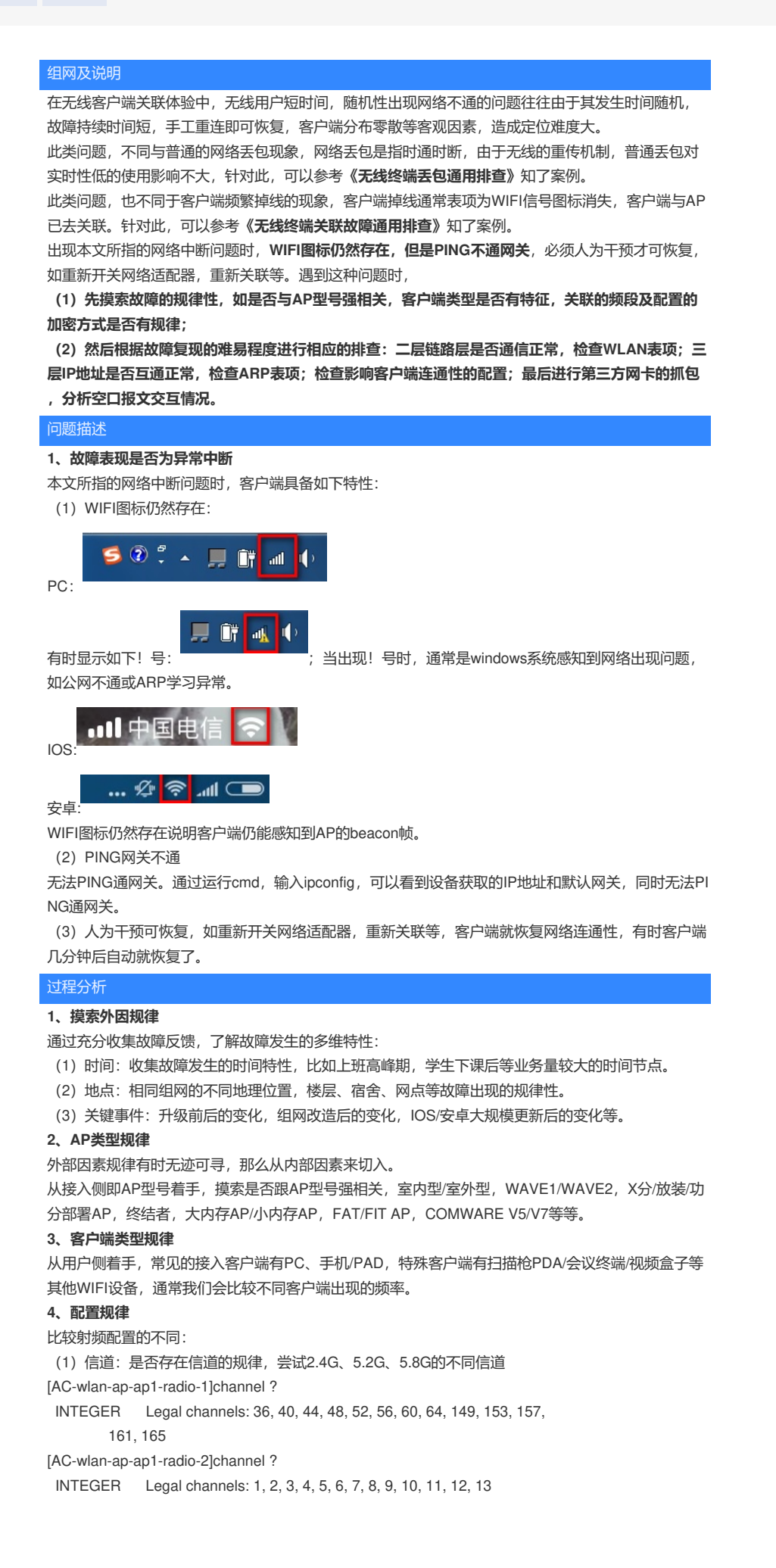

(2) 频宽: 是否存在频宽的规律, 尝试20M、40M、80M [AC-wlan-ap-ap1-radio-2]channel band-width ? 20 Specify the BandWidth Mode as 20M 40 Specify the BandWidth Mode as 20/40M [AC-wlan-ap-ap1-radio-1]channel band-width ? 20 Specify the BandWidth Mode as 20M 40 Specify the BandWidth Mode as 20/40M 80 Specify the BandWidth Mode as 20/40/80M (3) 802.11模式: 是否存在802.11模式的规律, 5G尝试11an、11ac、11a; 2.4G尝试11b、11g、11g n Comware V5: [AC-wlan-ap-ap2]radio 1 type ? dot11a Specify radio type as 11a dot11ac Specify radio type as 11ac (Default) dot11an Specify radio type as 11an [AC-wlan-ap-ap2]radio 2 type ? dot11b Specify radio type as 11b dot11g Specify radio type as 11g dot11gn Specify radio type as 11gn (Default) Comware V7: [AC-wlan-ap-ap1-radio-1]type ? dot11a 802.11a dot11ac 802.11ac dot11an 802.11n(5GHz) [AC-wlan-ap-ap1-radio-2]type ? dot11b 802.11b dot11g 802.11g dot11gn 802.11n(2.4GHz) (4) 服务模板加密方式:是否存在加密方式不同的规律,尝试不加密、RSN+CCMP加密方式。 WPA+TKIP的加密方式限制客户端的协商速率最高54M。 wlan service-template 1 crypto ssid 123 bind WLAN-ESS 1 authentication-method shared-key cipher-suite tkip cipher-suite ccmp security-ie rsn security-ie wpa # wlan service-template 2 clear ssid fanjinshuai bind WLAN-ESS 1024 service-template enable (5) 比较自动功率调整配置:建议关闭自动功率调整。 Comware V5: [AC] wlan rrm [AC-wlan-rrm]undo dot11bg calibrate-power self-decisive Comware V7: # RRM视图 [AC-wlan-ap-ap1-radio-1] rrm [AC-wlan-ap-ap1-radio-1-rrm] undo calibrate-power self-decisive #AP组RRM视图 [AC-wlan-ap-group-group1-ap-model-WA4320i-ACN-radio-1] rrm [AC-wlan-ap-group-group1-ap-model-WA4320i-ACN-radio-1-rrm] undo calibrate-power self-decisive (6) 比较自动信道调整配置:建议关闭自动信道调整。 Comware V5: #关闭802.11a的信道监测 [AC-wlan-rrm]undo dot11a calibrate-channel #关闭802.11bg的信道监测 [AC-wlan-rrm]undo dot11bg calibrate-channel Comware V7: # RRM 视图 [AC-wlan-ap-ap1-radio-1] rrm [AC-wlan-ap-ap1-radio-1-rrm] undo calibrate-channel self-decisive

# AP 组 RRM 视图 [AC-wlan-ap-group-group1-ap-model-WA4320i-ACN-radio-1] rrm [AC-wlan-ap-group-group1-ap-model-WA4320i-ACN-radio-1-rrm]undo calibrate-channel self-decisive # (7) 比较低速率配置:建议恢复低速率禁用配置。 在无线网络中信号覆盖全面的情况下,可以将1、2、6和9Mbps速率禁用,这样整体上减少广播报文和 管理报文对空口资源的占用。但是个别客户端对速率协商支持不完善,可能造成数据不通。 Comware V5: #配置802.11g模式的射频速率(取消禁用低速率)。 [AC-wlan-rrm] undo dot11g disabled-rate Comware V7: # 配置802.11g模式的射频速率(取消禁用低速率)) # AP radio视图 [WX5540H-wlan-ap-test-radio-2] rate supported 6 9 # AP组radio视图 [WX5540H-wlan-ap-group-ceshi-ap-model-WA4320-ACN-radio-2]rate supported 6 9 (8) 比较广播Probe回应配置: 建议开启广播Probe探测功能。 网络优化时AP针对SSID为空的探测请求不进行回复,有效降低空口的消耗,使整个WLAN网络应用得 到一定的提升,但有时个别客户端对收不到广播Probe回应反应异常,可能造成数据不通。 Comware V5: # 在 ap1 上开启 AP 回复广播 Probe request 报文功能。 (AP 视图) [AC-wlan-ap-ap1]broadcast-probe reply Comware V7: # 在 ap1 上开启 AP 回复广播 Probe request 报文功能。 (AP 视图) [AC-wlan-ap-ap1] broadcast-probe reply enable # 在 AP 组上开启AP 回复广播 Probe request 报文功能。 (AP 组视图) [AC-wlan-ap-group-group1] broadcast-probe reply enable (9) 比较Option配置: 建议取消如下Option相关配置。 Comware V5: #关闭弱信号拒绝接入 [AC]undo wlan option client-reject #关闭漫游导航 [AC]undo wlan option roam-navigation Comware V7: [AC-wlan-ap-ap2-radio-1]undo option roam-navigation [AC-wlan-ap-ap2-radio-1]undo option client reject (10) 比较Short-GI配置: Short-GI缺省开启,对比Short-GI关闭的效果。无线信号的空间传输会因 多径等因素在接收侧形成时延,如果后面的数据块发送的过快,会和前一个数据块形成干扰。有时某 些客户端的Short-GI功能实现不完善,容易造成数据不通。 Comware V5: #关闭short-gi功能 [AC-wlan-ap-ap1-radio-1]display this # radio 1 undo short-gi enable Comware V7: [AC-wlan-ap-ap2]display this wlan ap ap2 model WA4620i-ACN serial-id 210235A1BRC145000105 vlan 1 radio 1 short-gi enable radio 2 short-gi disable gigabitethernet 1

(11) 比较其他和接入相关的配置: 如是否开启认证,并对比测试最简配置时的情况。

## 解决方法

## 2、检查WLAN CLIENT表项

命令: display wlan client mac-address 例如: 通过display wlan client mac-address 30b4-9e71-be03 verbose命令。检查如下参数。 IP: 是否是正确的IP地址。 关联AP: 是否关联正确AP。 SSID: 关联SSID正确。 Sleep count: 是否频繁增长。 RSSI: 是否过低,低于20说明该AP感知到客户端的信号较弱。 Rx/Tx rate: 协商速率是否维持个位数。 Online time:时间是否增长。 [AC]display wlan client mac-address 30b4-9e71-be03 verbose Total number of clients: 1 MAC address : 30b4-9e71-be03 IPv4 address : 10.216.180.34 IPv6 address : N/A Username : 30b49e71be03 : 10 AID : 10 : le AP ID AP name : lenovo\_4f\_ap10 : 1 Radio ID : 1 : ymtc-l : b0f9-( SSID : b0f9-6392-e400 BSSID : 122 VLAN ID Sleep count : 166860 Channel bandwidth 20/40 PCC -20/40 BSS Coexistence Management : Supported SM power save : Disabled : Supported : Not supported Short GI for 20MHz Short GI for 40MHz STBC RX capability : Supported STBC TX capability : Supported LDPC RX capability : Not supported : TID 0 Both Block Ack Supported HT MCS set : 0, 1, 2, 3, 4, 5, 6, 7, 8, 9, 10, 11, 12, 13, 14, 15, 16, 17, 18, 19, 20, 21, 22, 23 Supported rates : 6, 9, 12, 18, 24, 36, 48, 54 Mbps QoS mode : WMM : 1 Listen interval : 36 RSSI Rx/Tx rate : 104/104 Authentication method : Open system Security mode : RSN AKM mode : PSK : CCMP Cipher suite User authentication mode : MAC : 4days 12hours 25minutes 59seconds Online time : Inactive FT status 3、检查CLIENT STATUS表项 命令: display wlan client status mac-address 例如:通过display wlan client mac-address status 001c-f08f-f804 verbose命令。检查如下参数。 Access time: 客户端接入无线服务所用的时间。 Received: 客户端接收报文统计。 Sent: 客户端发送报文统计。 Discarded: 客户端丢弃报文统计: <AC> display wlan client status mac-address 001c-f08f-f804 verbose Total number of clients: 1 MAC address : 001c-f08f-f804 AP name : ap2 Radio ID : 2 Access time : 41 ms

RSSI · 0 Rx/Tx rate : 39/117 Mbps Received: Retransmitted packets : 84 Retransmitted packet ratio : 64.12% Sent: Retransmitted packets : 0 Retransmitted packet ratio : 0.00% Discarded: Discarded packets : 0 Discarded packet ratio : 0.00% 4、检查ARP表项 (1) 检查网关的ARP信息中是否存在客户端的表项。 如果AC仅是二层接入,那么AC上不存在客户端的ARP信息。 [AC]display arp Type: S-Static D-Dynamic O-Openflow R-Rule I-Invalid IP address MAC address SVID Interface Aging Type 10.216.176.4 1cab-3411-04b2 121 BAGG2 17 D 10.216.184.95 e8b1-fcb0-03ba 123 WLAN-BSS1/0/210 20 D (2) 检查客户端的ARP表项信息。 通过在CMD输入ARP -A。 在CMD静态绑定ARP。输入ARP -S x.x.x.x xx-xx-xx-xx-xx 5、检查二层链路连通性 wlan link-test命令用来对客户端进行无线链路质量检测。无线链路质量检测,即AP根据客户端上线时 协商的速率集,以每个速率发送5个空数据报文进行链路质量检测。AP根据客户端的响应报文可以获 取AP客户端之间的无线链路质量信息,如信号强度、报文重传次数、RTT (Round-Trip Time, 往返时 间) 等。 无线链路质量检测的超时时间为10秒,如果AP在超时时间内没有收到响应报文,将无法得到链路质量 检测结果,即AP与客户端二层链路不通。 命令: wlan link-test 例如:客户端60a4-4cda-eff0各个速率收发包都是5,没有丢包,说明二层链路通信正常。 <AC> wlan link-test 60a4-4cda-eff0 Testing link to 60a4-4cda-eff0. Press CTRL + C to break. Link Status MAC address: 60a4-4cda-eff0 VHT-MCS Rate(Mbps) Tx packets Rx packets RSSI Retries RTT(ms) NSS = 10 6.5 5 5 54 0 0 1 13 5 5 51 0 0 2 19.5 5 5 49 0 0 3 26 5 5 47 0 0 4 39 5 5 45 0 0 5 52 5 5 45 0 0 6 58.5 5 5 44 0 0 7 65 5 5 44 0 0 78 5 5 44 0 8 0 Tx packets: AP发送无线链路质量检测包的个数 Rx packets: AP收到客户端响应报文的个数 例如:如下客户端休眠中,说明二层链路无法通信。 [AC]wlan link-test a086-c644-32a9 Testing link to a086-c644-32a9, press CTRL\_C to break.. The client is in sleep mode. Please try again later. 例如:如下测试提示AP的radio不支持wlan link-test功能,目前绝大多数AP的芯片都支持该功能,wa5 600等系列AP暂时不支持。 <AC>wlan link-test 6894-23BC-5748 Testing link to 6894-23bc-5748, press CTRL\_C to break.. The radio does not support this feature. 6、强制客户端唤醒 当客户端休眠次数比较多,可以通过配置干预终端休眠行为,减少终端休眠时间。 Comware V5: #全局视图下配置,可分频段生效。 [AC]wlan option sleep-short enable 2g/5g Comware V7:

[AC-wlan-ap-4620-radio-1]option keep-active enable

## 7、第三方网卡抓包

(1) 首先记录AP的channel信息< AC>dis wlan ap all radio

(2)一旦用户报障,迅速找到问题客户端,查看其IP或MAC,并保留故障现象,避免客户端重新关联 故障消失。

- (3) 在AC上找到该客户端关联的AP,通过第(1)步查找到该AP radio 信道。
- (4) 打开omnipeek, 在"802.11"栏目选择信道。

| Capture Options - 本地                                                     | 地连接 4                                            |                                                            |
|--------------------------------------------------------------------------|--------------------------------------------------|------------------------------------------------------------|
| General<br>Adapter<br>802.11<br>Hardware Profiles<br>Triggers<br>Filters | 802.11<br>Select channel<br>© Number:<br>© Scan: | <mark>44 - 5220 MHz (ac) ▼</mark><br>Edit Scanning Options |
| Statistics Output                                                        | Encryptic ——                                     |                                                            |
| Analysis Options                                                         | Key                                              | None 🔻                                                     |
|                                                                          |                                                  | Edit Key Sets                                              |

(5) 在"Filters"过滤器栏目输入客户端的MAC地址,并选择双向。

| Capture Options - 无线                                             | <u>影网络连持 2                                    </u>                                                                                                    |
|------------------------------------------------------------------|----------------------------------------------------------------------------------------------------|
|                                                                  | Edit Filter                                                                                                    |
| General<br>Adapter<br>802.11                                     | Filter: e4b3-1841-452e Color: Type: Simple                                                                                                    |
| Hardware Profiles                                                | Comment:                                                                                                    |
| Triggers<br>Filters 第1步<br>Statistics Output<br>Analysis Options | ✓ Address filter<br>Address 1<br>E4:B3:18:41:45:2E<br>E4:B3:18:41:45:2E<br>For the filter<br>From the filter<br>From t |
|                                                                  | Protocol  Port filter  Port 1  TCP-UDP  Both directions  Any port  \$45                                                                                                    |
|                                                                  |                                                                                                    |

(6) 点击右上角"Start Capture"开始抓包.

| -                               |                  |                                        |                  |                    |           |         |               |      |                      |               |
|---------------------------------|------------------|----------------------------------------|------------------|--------------------|-----------|---------|---------------|------|----------------------|---------------|
| 4 Filters                       | Start Page       | Capture 1 ×                            |                  |                    |           |         |               |      |                      |               |
| Packets receiv<br>Packets filte | ved: 0<br>red: 0 | Buffer usage: 0%<br>Filter state: 🖛 Ad | cept all packets |                    |           |         |               |      |                      | Start Capture |
| 💎 Enter :                       | i filter express | ion here (use F1 for help              |                  |                    |           |         |               |      |                      |               |
| Dashboard +                     | (mm) [1] [2 0x   | I EI Q & Y - 18 6 6                    | 2 2 2            |                    |           |         |               |      |                      |               |
| Network<br>Voice & Vir          | Packet Source    |                                        | Destination      | BSSID              | Flags (   | Channel | Signal Data R | Size | Relative Time Protoc | col Summary   |
| Apdex<br>Compass                |                  |                                        |                  |                    |           |         |               |      |                      |               |
| Packets                         |                  |                                        |                  | There are no items | to show 1 | in this | view.         |      |                      |               |
| Log<br>Fiters                   |                  |                                        |                  |                    |           |         |               |      |                      |               |
| Expert                          | • •              |                                        |                  |                    |           |         |               |      |                      | •             |
| Clients/Ser<br>Flows            |                  |                                        |                  |                    |           |         |               |      |                      |               |

## 8、CRT脚本实时采集信息

对于故障现象难复现且时间短不好操作,可以通过实时监控,定时采集AP射频信息,用于回溯故障原因。

操作方法:

- (1) 设备准备, PC或者服务器, 能接入管理网络;
- (2) 打开CRT, 登陆AC, 查看AP的IP地址; 录AP的channel信息
- (3) 选择快速连接,直接登陆AP,不用到AC上跳转。
- (4) 登陆AP后,输入h3capdmin默认密码,记录会话,选择脚本->运行。如此重复,打开多个窗口,
- 也可以打开多标签同时运行脚本。

```
(5) 脚本:将脚本内容复制到记事本,并保存为js格式。
```

#\$language = "JScript"

```
#$interface = "1.0"
```

var tabCount = crt.GetTabCount();

```
var gTab = "";
```

```
while(1){
```

```
for(var i = 1;i <= tabCount;i++){
```

gTab = crt.GetTab(i); gTab.Screen.Send("return" + "\r"); gTab.Screen.Send("screen-len disable" + "\r"); //设置屏幕显示 gTab.Screen.Send("system" + "\r"); gTab.Screen.Send("probe" + "\r"); //此处以V7为例 gTab.Screen.Send("display clock" + "\r"); //显示时间 gTab.Screen.Send("display ar5 1 radio" + "\r"); // 采集5G射频口信息 gTab.Screen.Send("display ar5 1 ch" + "\r"); // 采集5G射频口信道利用率 // 采集5G射频口底噪 gTab.Screen.Send("display ar5 1 nf" + "\r"); gTab.Screen.Send("display ar5 1 reset" + "\r"); // 采集5G射频口芯片置位计数 gTab.Screen.Send("dis ar5 1 client all status" + "\r"); // 采集5G射频口客户端收发包 gTab.Screen.Send("dis ar5 1 client all rssi" + "\r"); // 采集5G射频口客户端信号 gTab.Screen.Send("reset ar5 1 client all" + "\r"); // 采集5G射频口客户端 gTab.Screen.Send("dis ar5 1 statis" + "\r"); // 采集5G射频口报文计数 gTab.Screen.Send("dis ar5 1 queue all" + "\r"); // 采集5G射频口转发队列 //清除5G射频计数 gTab.Screen.Send("reset ar5 1 statis" + "\r"); gTab.Screen.Send("display ar5 2 radio" + "\r"); // 采集2.4G射频口信息 gTab.Screen.Send("display ar5 2 ch" + "\r"); // 采集2.4G射频口信道利用率 gTab.Screen.Send("display ar5 2 nf" + "\r"); // 采集2.4G射频口底噪 gTab.Screen.Send("display ar5 2 reset" + "\r"); // 采集2.4G射频口芯片置位计数 gTab.Screen.Send("dis ar5 2 client all status" + "\r"); // 采集2.4G射频口客户端收发包 gTab.Screen.Send("dis ar5 2 client all rssi" + "\r"); // 采集2.4G射频口客户端信号 gTab.Screen.Send("reset ar5 2 client all" + "\r"); // 采集2.4G射频口客户端 gTab.Screen.Send("dis ar5 2 statis" + "\r"); // 采集2.4G射频口报文计数 gTab.Screen.Send("dis ar5 2 queue all" + "\r"); // 采集2.4G射频口转发队列 gTab.Screen.Send("reset ar5 2 statis" + "\r"); //清除2.4G射频计数

crt.Sleep(120000);

//120000ms 即2mins采集1次

}

}